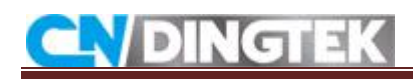

# DC500\_LoRaWAN People Counter Configuration Manual

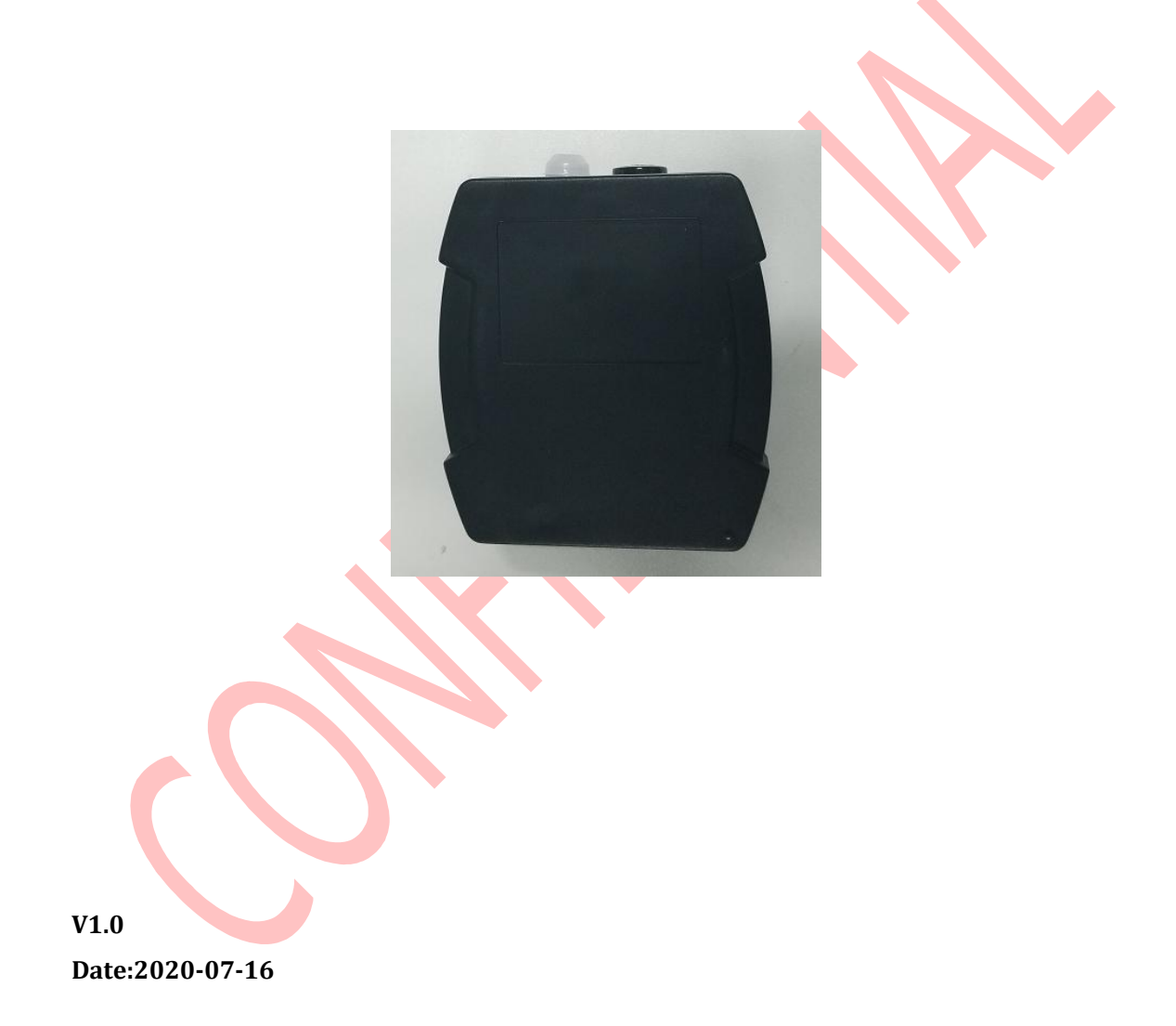

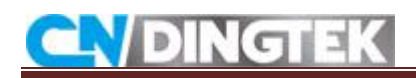

# Changed

V1.0 Initial version.

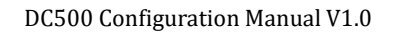

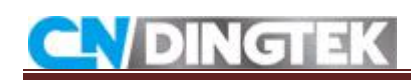

## Index

| 1 Overview                                            | 4 |
|-------------------------------------------------------|---|
| 2 Modify Device Parameters                            | 4 |
| 2.1 Required tools                                    | 4 |
| 2.2 Connect TTL to sensor                             | 4 |
| 2.3 Send the command through the serial port software | 6 |
| 3 Modify LoRaWAN parameters                           | 9 |
| 3.1 Making sensor into debug mode                     | 9 |
| 3.2 Modify its configuration by AT command1           | 1 |
| 4 Common Problem                                      | 2 |

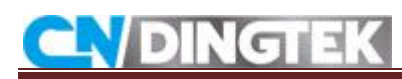

## **1** Overview

This document describes how to modify device parameters through the serial port, such as upload interval, alarm threshold, and how to modify LoRaWAN parameters through serial port, such as deveui,appeui,band frequency,and so on.

The main steps are as follows:

1>Tools

- 2>Connect TTL to sensor
- 3>Send the command through the serial port software

## 2 Modify Device Parameters

### 2.1 Required tools

• TTL and wires; TTL is a complimentary accessory, please check it when receiving the goods. As shown in Figure 2.1 and Figure 2.2

- Serial port software
- DC500 Device

Note: Due to the update, the TTL appearance you may receive is inconsistent with the

picture.

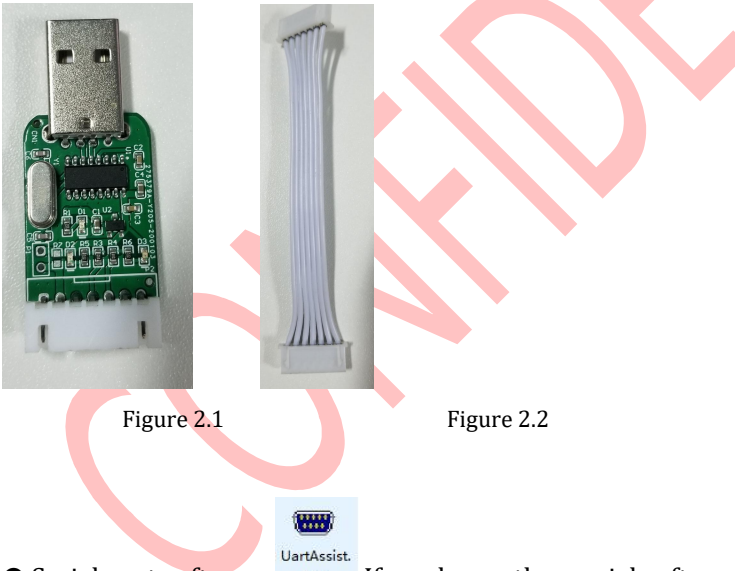

• Serial port software: \_\_\_\_\_, If you have other serial software, you can also use it.

### 2.2 Connect TTL to sensor

**1** Connect the TTL pin terminals (GND, RX, TX) to the corresponding positions of the device (GND, TX, RX), referring to Figure 2.5.

The GND, RX, and TX positions of the device and the TTL tool are marked in Figure 2.3 and Figure 2.4. Please refer to it.

2 Connect the other end of the TTL (USB) to your computer;

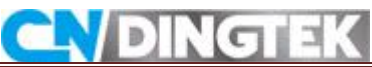

DC500 Configuration Manual V1.0

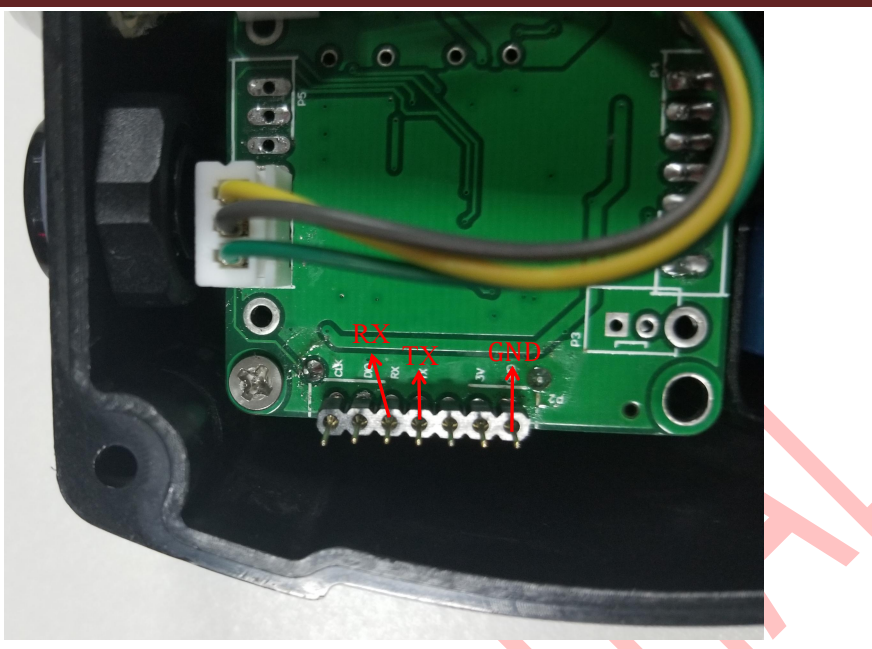

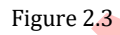

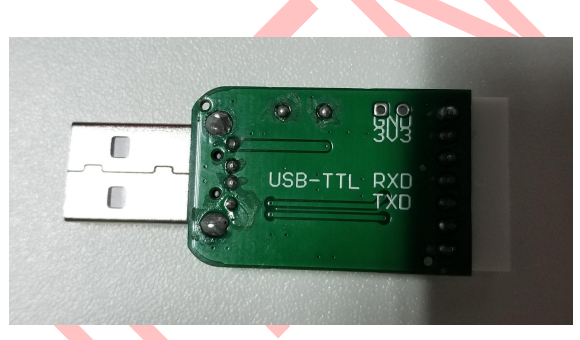

Figure 2.4

The connection between TTL and device is shown in Figure 2.5

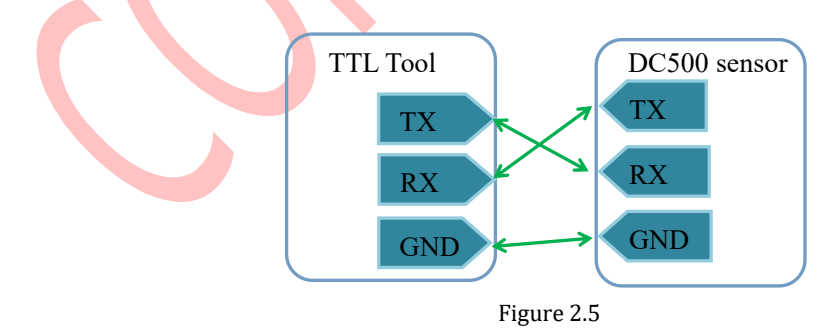

For example: TTL has been connected to the device

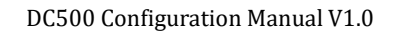

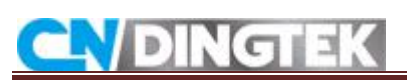

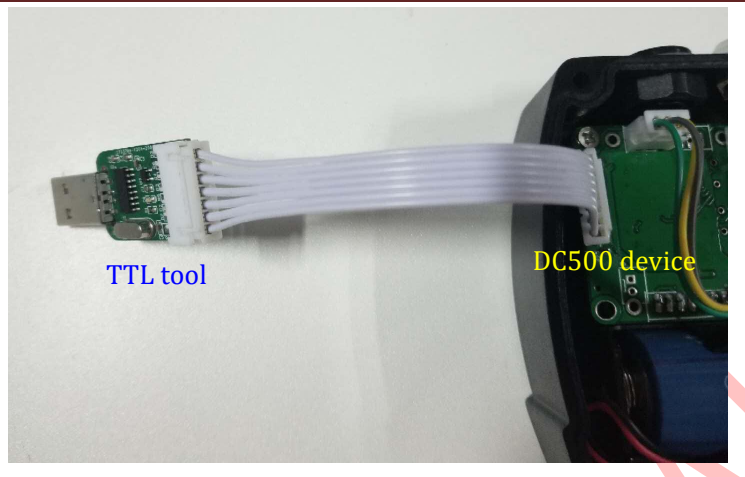

Figure 2.6

### 2.3 Send the command through the serial port software

After completing the two steps 2.1 and 2.2, you can refer to this step to configure the corresponding parameters through the serial port software.

#### Step1 serial port software setting

COM Num.: You can check the port number used in "Device Manager -> Port" on your computer

Baudrate: 115200 Parity bit: NONE Data bit: 8 Stop bit: 1

**Note:** DONOT select the "Receive as hex" option. As shown in Figure 2.7:

| CN DIN           | GTEK                      | DC500 Configuration Manual V1.0 |
|------------------|---------------------------|---------------------------------|
|                  | CommUart Assistant (V3.8) | <u> ×</u>                       |
| PortNum COM12    | CUM port data receive     |                                 |
| BaudR 115200 -   |                           |                                 |
| DPaity NONE 📩    |                           |                                 |
| DataB 8 🗾        |                           |                                 |
| StopB            |                           |                                 |
| Close            |                           |                                 |
| Recv Options     |                           |                                 |
| Receive to file  |                           |                                 |
| Receive as hex   |                           |                                 |
| TReceive pause   |                           |                                 |
| Save Clear       |                           |                                 |
| Send Uptions     |                           |                                 |
| T Auto checksum  |                           |                                 |
| Auto clear input |                           |                                 |
| Send cyclic      |                           |                                 |
| Interval 50 ms   |                           |                                 |
| Load Clear       |                           | Send                            |
| 🝠 Ready!         | Send : 1698 Recv : 22399  | Reset                           |

Figure 2.7

#### **Step2 Connect power**

Connect the capacity and battery to the connector location(2PIN) on the motherboard, or restart sensor by magnet.

#### Step3 Send command

When the serial port starts to output device information, you can send command in ASCII. If the configuration is successful, you can receive a reply from sensor.

#### For example:

Note: The following commands are reference examples, please refer to the product protocol documentation for a more detailed description of the commands.

#### Example 1 Configure the heartbeat reporting interval to 10h

Command in ASCII: 80029999010A81

Reply from sensor: Set heart\_beat\_UPloadTime Time: 10

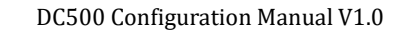

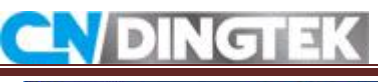

| ••/                                                                                                    | CommUart Assistant (V3.8)                                                                                                    | ×     |  |
|----------------------------------------------------------------------------------------------------|----------------------------------------------------------------------------------------------------|-------|--|
| COMSettings<br>PortNum COM12<br>BaudR 115200                                                                    | COM port data receive<br>Joint Lontandan mouem 15 busy<br>JoinNet Error<br>AT #NDDE?<br>#NDDE:<br>LWDTAA                                                                                          | ^     |  |
| DPaity NONE<br>DataB 8<br>StopB 1                                                                               | AT +JOIN<br>+JOIN: LoRaWAN modem is busy<br>JoinNet Error<br>AT #MDDE?                                                                                                    |       |  |
| Recv Options<br>Receive to file<br>Show timestamp<br>Receive as hex<br>Receive pause                            | ANDE: LMOIAN<br>AT-JOIN<br>+JOIN: LoRaWAN modem is busy<br>JoinNet Error<br>AT-MODE: LWOTAA<br>AT-JOIN<br>+JOIN: LoRaWAN modem is busy<br>Enter SetBasicInformat<br>Futor Deallownlink, type is 1 |       |  |
| Save Clear<br>Send Options<br>Data from file<br>Auto ohecksum<br>Auto olear input<br>Send as hex<br>Send oyolic | Set heart_beat_UPloadTime Time: 10 Reply<br>JoinNet Error<br>AT MODE?<br>+MODE: LNOTAA<br>AT+JOIN                                                                                                 | v     |  |
| Interval 50 ms<br>Load Clear                                                                                    | 80029999010A81 Command                                                                                                    | Send  |  |
| 👉 Ready!                                                                                                    | Send : 185 Recv : 6588                                                                                                    | Reset |  |

Figure 2.8

#### Example 2 set the people counter alarm threshold to 500

Command in ASCII:

800299990201F481

Reply from sensor:

Set man number Alarm threshold: 500

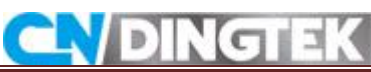

DC500 Configuration Manual V1.0

| COMSettings<br>COM pot data receive<br>PortNum COM12<br>BaudR 115200<br>DataB 3<br>There SetBasi cInformat<br>Enter SetBasi cInformat<br>Enter SetBasi CInformat<br>Enter SetBasi CInformat<br>Enter SetBasi CInformat<br>Enter SetBasi CInformat<br>Enter SetBasi CInformat<br>Enter SetBasi CInformat<br>Enter SetBasi CInformat<br>Enter SetBasi CInformat<br>Enter SetBasi CInformat<br>Enter SetBasi CInformat<br>Enter SetBes Module Error<br>FullowOWER: SLEEP<br>Moviline is 9<br>Enter SLEEP<br>Novice time to heart_beat Upload_Time is 35991<br>Enter SLEEP<br>Send cyclic<br>Interval 50 ms<br>E00299990201F481<br>Command<br>Send<br>Send<br>Send<br>Send                                                                                                    |                          |                                                                                                    |  |
|----------------------------------------------------------------------------------------------------|--------------------------|----------------------------------------------------------------------------------------------------|--|
| COMSettings       COMport data receive         PottNum       COM12         BaudR       T15200         Draity       NONE         Draity       NONE         Draity       NONE         Draity       NONE         Draity       NONE         Draity       NONE         Draits       BaudR         StopB       Image: Set Set Set Set Set Set Set Set Set Set                                                                                                    |                          |                                                                                                    |  |
| PortNum       COMMARY       Wait 60 Seconds for retry         BaudR       115200 v       Wait 60 Seconds for retry         Enter SetBasicInformat       Enter SetBasicInformat         Enter SetBasicInformat       Set man number Alarm threshold: 500         Enter SetBasicInformat       Enter SetBasicInformat         Enter SetBasicInformat       Enter SetBasicInformat         Enter SetBasicInformat       Enter SetBasicInformat         Enter SetBasicInformat       Enter SetBasicInformat         Enter SetBasicInformat       Enter SetBasicInformat         Enter SetBasicInformat       Enter SetBasicInformat         Enter SetBasicInformat       Enter SetBasicInformat         Enter SetBasicInformat       Enter SetBasicInformat         Enter SetBasicInformat       Enter SetBasicInformat         Enter SetBasicInformat       Enter SetBasicInformat         Enter SetBasicInformat       Enter SetBasicInformat         Enter SetBasicInformat       Enter SetBasicInformat         Show timestamp       Valt: 360 : Batter: 99         Patafrom file       Detect Wireless Module Error         Sand Options       Enter Slater         Auto checksum       Enter Slater         Send opolic       Enter Slater         Inter Slater       Send                                                                                                    | COMSettings              | COM port data receive                                                                                                    |  |
| Baudf       115200       Wait 60 Seconds for retry         Enter SetBasicInformat       Enter DealDownlink, type is 2         DataB       ************************************                                                                                                    | PortNum COM12            |                                                                                                    |  |
| Deald       Enter SetBasicInformat         DataB       Image: SetBasicInformat         StopB       Image: SetBasicInformat         StopB       Image: SetBasicInformat         Enter SetBasicInformat       Enter SetBasicInformat         Enter SetBasicInformat       Enter SetBasicInformat         Enter SetBasicInformat       Enter SetBasicInformat         Enter SetBasicInformat       Enter SetBasicInformat         Enter SetBasicInformat       Enter SetBasicInformat         Enter SetBasicInformat       Enter SetBasicInformat         Enter SetBasicInformat       Enter SetBasicInformat         Enter SetBasicInformat       Enter SetBasicInformat         Enter SetBasicInformat       Enter SetBasicInformat         Enter SetBasicInformat       Enter SetBasicInformat         Receive to file       SetManthrest SetBasicInformat         PromeCount 2       Enter SetBasicInformat         Basic from file       Dettort Wireless Module Error         Notime is 9       Next Jeft heart beat Upload_Time is 35591         Next Jeft heart beat Upload_Time is 35591         Next Jeft heart beat 35991         Enter SLEEP         Send oyolio         Interval 50 ms       S00299990201F481         Command       Send         <                                                                                                    | Paudp 115200 -           | Wait 60 Seconds for retry                                                                                                    |  |
| DPaily NONE   DataB Image: Second Stress   StopB Image: StopE Stress   Image: StopE Stress Set man number Alarm threshold: 500   Record Options Set man number Alarm threshold: 500   Record Options Set man number Alarm threshold: 500   Record Options Set man number Alarm threshold: 500   Record Options Set man number Alarm threshold: 500   Record Options Set man number Alarm threshold: 500   Record Options Set man number Alarm threshold: 500   Record Options FrameCount 2   Record options PrameCount 2   Now Time is 9 PrameCount 2   Now Time is 9 Now Time is 9   Auto obecksum Auto obecksum   Auto obecksum Send option   Auto olear input Send explicit   Send explicit 800299990201F481   Command Send                                                                                                    |                          | Enter SetBasicInformat                                                                                                    |  |
| DataB       ************************************                                                                                                    | DPaity NUNE              | Enter DealDownlink, type is 2                                                                                                    |  |
| StopB       Image: StopB StopB         StopB       Image: StopB StopB StopB         Image: StopB StopB                                                                                                    | DataB 8 🔹                |                                                                                                    |  |
| Stop8       Image: Set man number Alarm threshold: 500         Enter SetBasioInformat       Enter SetBasioInformat         Enter SetBasioInformat       Enter SetBasioInformat         Receive to file       Set man number Alarm threshold: 500         Receive to file       Set man number Alarm threshold: 500         Receive to file       Set man number Alarm threshold: 500         Receive to file       Set man number Alarm threshold: 500         Receive as hex       Set man number Alarm threshold: 500         Receive pause       Set man number Alarm threshold: 500         Send Options       Detect Wireless Module Error         Auto checksum       Auto checksum         Auto checksum       Enter SLEEP         NowTime is 9       next_left_heart_beat_Upload_Time is 35991         next_left_period_Upload_Time is 291       set RIC Time to heart_beat 35991         Send as hex       Send cyclic         Interval 50       ms         S00299990201F481       Command         Load       Clear                                                                                                    |                          | **************************************                                                                                                    |  |
| Image: Set Set Set Set Set Set Set Set Set Set                                                                                                    | StopB   🔟                | Set man number Alarm threshold: 500                                                                                                    |  |
| Rec Close       Inter Deallownlink, type is 2         Receive to file.       Set man number Alarm threshold: 500       Reply         Show timestamp       Receive as hex       Enter SendUateFlag         Nolt: 360 : Batter: 99       FrameCount 2         Receive pause       Detect Wireless Module Error         Save       Clear         Data from file.       NotTime is 9         Not obecksum       next_left_heart_beat_Upload_Time is 35991         Anto obecksum       Send as hex         Send oyolic       B00299990201F481         Command       Send         Interval 50       ms         B00299990201F481       Command         Send       Clear                                                                                                    | Class                    | Enter SetBasicinformat                                                                                                    |  |
| Receive to file       Set man number Alarm threshold: 500       Reply         Receive to file       Enter SendUataFlag       Volt: 360 : Batter: 99         Receive as hex       FrameCount 2         Receive pause       Detect Wireless Module Error         Save       Clear         Data from file       Notine is 9         Auto checksum       next_left_heart_beat_Upload_Time is 35991         Auto clear input       Send as hex         Send oyolic       B00299990201F481         Command       Send         Mater SLEEP       Send         Send cyclic       Send         Interval 50       ms         B00299990201F481       Command         Send       Clear                                                                                                    | Close                    | LATER DealDownLink, type 15 2                                                                                                    |  |
| Receive to file       Set man number Alarm threshold: 500       Reply         Receive to file       Enter SendBateFlag       Volt: 360 : Batter: 99         Receive as hex       FrameCount 2         Receive pause       Detect Wireless Module Error         Save       Clear         Options       Detect Wireless Module Error         NoTime is 9       next_left_heart_beat_Upload_Time is 35991         Auto checksum       next_left_heart_beat Upload_Time is 35991         Auto clear input       Send as hex         Send oyolic       B00299990201F481         Interval 50       ms         B00299990201F481       Command         Send       Clear                                                                                                    | Recy Ontions             | and and a stand and a stand and a stand and a stand a sta |  |
| Interve to The       Enter SendDataFlag       Hoppy         Show timestamp       Volt: 360 : Batter: 99         Receive as hex       FrameCount 2         Receive pause       Detect Wireless Module Error         Save       Clear         NoTime is 9         Pata from file         Auto checksum         Auto checksum         Auto clear input         Send as hex         Send cyclic         Interval 50 ms         B00299990201F481         Command         Send         Clear                                                                                                    | E Regains to file        | Set man number Alarm threshold: 500 Reply                                                                                                    |  |
| Volt: 360 : Batter: 99<br>Receive as hex<br>Receive pause<br>Save Clear<br>Volt: 360 : Batter: 99<br>FrameCount 2<br>Detect Wireless Module Error<br>AT+LOWPOWER<br>+LOWPOWER<br>+LOWPOWER<br>+LOWPOWER<br>+LOWPOWER<br>+LOWPOWER<br>+LOWPOWER<br>+Lot checksum<br>Auto checksum<br>Auto checksum |                          | Enter SendUataFlag                                                                                                    |  |
| Receive as hex       FrameLouit 2         Receive pause       Detect Wireless Module Error         Save       Clear         ArtDWPOWER       SLEP         NowTime is 9       next_left_heart_beat_Upload_Time is 35991         next_left_period_Upload_Time is 291       set RTC Time to heart_beat 35991         Auto clear input       Send cyclic         Interval 50 ms       800299990201F481         Load       Clear         Send time       Send         Send time       Send                                                                                                    | Drow timestamp           | Volt: 360 : Batter: 99                                                                                                    |  |
| Receive pause       Detect Wireless Module Error         Save       Clear         At+LOWPOWER:       SLEP         NowTime is 9       next_left_heart_beat_Upload_Time is 35991         next_left_period_Upload_Time is 291       set RTC Time to heart_beat 35991         Auto clear input       Send cyclic         Interval 50 ms       800299990201F481         Load       Clear         Send time       Send         Send:       1746         Becy: 23678       Becy                                                                                                    | Keceive as hex<br>       | FrameLount 2                                                                                                    |  |
| Save       Clear         At-DUFOWER       SLEEP         NowTime is 9         Data from file         Auto oheoksum         Auto oheoksum         Auto oheoksum         Send as hex         Send cyclic         Interval 50 ms         B00299990201F481         Command         Send         Clear         Send:         CONSettings                                                                                                    | Receive pause            | Detect Wireless Module Program                                                                                                    |  |
| <pre>Send Options +LOWFOWER: SLEEP NowTime is 9  Pata from file Auto oheoksum Auto olear input Send as hex Send cyclic Interval 50 ms 800299990201F481 Command Load Clear Send: 1746 Becy: 23678 Beset </pre>                                                                                                    | Save Clear               | AT+LOWPOWER                                                                                                    |  |
| Send Options       NowTime is 9         Data from file       next_left_heart_beat_Upload_Time is 35991         Auto checksum       next_left_period_Upload_Time is 291         Auto clear input       Send as hex         Send as hex       Send cyclic         Interval 50       ms         800299990201F481       Command         Load       Clear         Send: 1746       Becy: 23678                                                                                                    | Concernanti - Concerna - | +LOWPOWER: SLEEP                                                                                                    |  |
| Data from file       next_left_heart_beat_Upload_Time is 35991         Auto checksum       next_left_period_Upload_Time is 291         Auto clear input       set RTC Time to heart_beat 35991         Enter SLEEP       set RTC Time to heart_beat 35991         Interval 50 ms       800299990201F481         Load       Clear         Send : 1746       Becy: 23678         Beset       Send                                                                                                    | Send Options             | NowTime is 9                                                                                                    |  |
| Auto checksum Auto clear input Send as hex Send cyclic Interval 50 ms 800299990201F481 Command Load Clear Send: 1746 Recy: 23678 Reset                                                                                                    | 🔲 Data from file         | next_left_heart_beat_Upload_Time is 35991                                                                                                    |  |
| Auto clear input<br>Send as hex<br>Send cyclic<br>Interval 50 ms<br>B00299990201F481<br>Command<br>Send<br>Send: 1746<br>Becy: 23678<br>Beset                                                                                                    | 🗖 Auto checksum          | next_left_period_Upload_Time is 291                                                                                                    |  |
| Send as hex<br>Send cyclic<br>Interval 50 ms 800299990201F481 Command<br>LoadClear<br>CONSettings Send: 1746 Recy: 23678 Reset                                                                                                    | T Auto clear input       | set RTC Time to heart_beat 35991                                                                                                    |  |
| Send cyclic<br>Interval 50 ms 800299990201F481 Command Send<br>LoadClear Send: 1746 Recy: 23678 Reset                                                                                                    | Send as hex              | Enter SLEEP                                                                                                    |  |
| Interval 50 ms 800299990201F481 Command Send                                                                                                    | Send cyclic              |                                                                                                    |  |
| Interval         50         ns         800299990201F481         Command           Load         Clear         Send: 1746         Becy: 23678         Beset                                                                                                    |                          |                                                                                                    |  |
| Load. Clear Send                                                                                                    | Interval 50 ms           | 800299990201F481 Command                                                                                                    |  |
| Grunsettings Send: 1746 Recy: 23678 Reset                                                                                                    | Load Clear               | Send                                                                                                    |  |
| Consecutives                                                                                                    | 🝠 COMSettings            | Send: 1746 Recv: 23678 Reset                                                                                                    |  |

Figure 2.9

#### Notes:

1 After the device enters the sleep state, the device cannot receive the command; Please restart the device by magnet and send the command again.

2 If the serial port does not output any information after the device is powered on or restarted, and the parameters cannot be configured; you can check whether the TTL is correctly connected to the device. If the RX and TX are connected incorrectly, the parameters cannot be configured.

## **3 Modify LoRaWAN parameters**

Steps:

1>Connect TTL to sensor

2>Making sensor into debug mode

3>Sending AT command to modify configuration

Please connect the TTL to sensor according part2.1 and 2.2, then start making sensor to debug mode and modify its configuration, such as deveui, appeui, band frequency and so on.

### 3.1 Making sensor into debug mode

1> cycle send @ in 50ms

| CN DI                                                                                                    | NGTEK                                                                                                    |       | DC500 Configuration Manual V1.0 |
|----------------------------------------------------------------------------------------------------|----------------------------------------------------------------------------------------------------|-------|---------------------------------|
| COMSettings<br>PotNum COM12 -<br>BaudR 115200 -<br>DPaity NONE -<br>DPaity NONE -<br>DataB 8 -<br>StopB 1 -<br>Close<br>Receive to file<br>Show timestamp<br>Receive to file<br>Show timestamp<br>Receive as hex<br>Receive pause<br>Save Clear<br>Send Options<br>Data from file<br>Auto checkum<br>Auto clear input<br>Send cyclic<br>Interval 50 ms<br>Load Clear | COMPUTE Assistant (V3.8)<br>COM poit data receive<br>(C) COPYRIGHT 2018 Dingtek<br>data is error<br>timeout!! user program is running 4.0<br>Read Param from ROM<br>heart_beat_UPloadTime is 10 hour<br>period_Upload_Time is 5 minitte<br>man_number_Alarm_threshold is 500<br>Battery_Alarm_threshold is 90%<br>DebugLog is 1<br>LoraMode: 0<br>Enter SetBasicInformat<br>Enter DealDownlink, type is 2<br>************************************ | - 🗆 X |                                 |
|                                                                                                    |                                                                                                    |       |                                 |

#### 2> restart DC500 sensor

3> After restarting sensor, you will receive the information from sensor, then Please enter 1

|                          | CommUart Assistant (V3.8)  | ×     |
|--------------------------|----------------------------|-------|
| COMSettings              | COM port data receive      | 1     |
| PortNum COM12 -          | Please Select Mode: 1 or 2 | ^     |
| BaudB 115200 -           | Flease Select Mode: 1 or 2 |       |
|                          | Please Select Mode: 1 or 2 |       |
| DPaity NUNE              | Please Select Mode: 1 or 2 |       |
| DataB 8 👻                | Please Select Mode: 1 or 2 |       |
|                          | Please Select Mode: 1 or 2 |       |
| StopB 📋 🗾                | Please Select Mode: 1 or 2 |       |
|                          | Please Select Mode: 1 or 2 |       |
| Ulose                    | Place Clash Webs 1 or 2    |       |
|                          | Place Select Mode: 1 or 2  |       |
| Recv Options             | Plasse Select Mode: 1 or 2 |       |
| 🔲 Receive to file        | Please Select Mode: 1 or 2 |       |
| Show timestamp           | Please Select Mode: 1 or 2 |       |
| E Receive as her         | Please Select Mode: 1 or 2 |       |
|                          | Please Select Mode: 1 or 2 |       |
| Neceive pause            | Please Select Mode: 1 or 2 |       |
| <u>Save</u> <u>Clear</u> | Please Select Mode: 1 or 2 |       |
|                          | Please Select Mode: 1 or 2 |       |
| Send Options             | Please Select Mode: 1 or 2 |       |
| 🗖 Data from file         | Please Select Mode: 1 or 2 |       |
| 🗖 Auto checksum          | Please Select Mode: 1 or 2 |       |
| Auto clear imput         | Please Select Mode: 1 or 2 |       |
| Send as her              | Please Select Mode: 1 or 2 |       |
|                          | Tlease Select Mode: 1 or 2 |       |
| I. Sena cycric           | Flease Select mode. 1 of 2 | *     |
| Interval 50 ms           | e                          |       |
| Load Clear               |                            | Stop  |
| 🍯 Sending data           | Send : 1891 Recv : 25000   | Reset |

After restarting

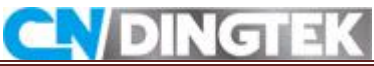

| • • /                    | CommUart Assista           | nt (V3.8)      |             | ×        |  |
|--------------------------|----------------------------|----------------|-------------|----------|--|
| COMSettings              | COM port data receive      |                |             |          |  |
| Porthum COM12 -          | Trease Serect mode. 1 of 2 |                |             | ^        |  |
|                          | Please Select Mode: 1 or 2 |                |             |          |  |
| BaudR 115200             | Please Select Mode: 1 or 2 |                |             |          |  |
| DD-W NONE T              | Please Select Mode: 1 or 2 |                |             |          |  |
|                          | Please Select Mode: 1 or 2 |                |             |          |  |
| DataB 8 🗾                | Please Select Mode: 1 or 2 |                |             |          |  |
|                          | Please Select Mode: 1 or 2 |                |             |          |  |
| StopB I'                 | Please Select Mode: 1 or 2 |                |             |          |  |
|                          | Please Select Mode: 1 or 2 |                |             |          |  |
| Close                    | Please Select Mode: 1 or 2 |                |             |          |  |
|                          | Please Select Mode: 1 or 2 |                |             |          |  |
| Recv Options             | Please Select Mode: 1 or 2 |                |             |          |  |
| E Receive to file        | Please Select Mode: 1 or 2 |                |             |          |  |
|                          | Please Select Mode: 1 or 2 |                |             |          |  |
| Show timestamp           | Please Select Mode: 1 or 2 |                |             |          |  |
| 🔽 Receive as hex         | Please Select Mode: 1 or 2 |                |             |          |  |
| Receive pause            | Please Select Mode: 1 or 2 |                |             |          |  |
|                          | Please Select Mode: 1 or 2 |                |             |          |  |
| <u>Save</u> <u>Clear</u> | Please Select Mode: 1 or 2 |                |             |          |  |
| 2.10.1                   | Please Select Mode: 1 or 2 |                |             |          |  |
| Send Uptions             | Please Select Mode: 1 or 2 |                |             |          |  |
| 📃 🗖 Data from file       | Please Select Mode: 1 or 2 |                |             |          |  |
| - Auto checksum          | Please Select Mode: 1 or 2 |                |             |          |  |
| E Auto allour insut      | Tlease Select Mode.   or 2 |                |             |          |  |
|                          | BaudRate: 9600             |                |             |          |  |
| Send as hex              |                            |                |             |          |  |
| Send cyclic              | 1 mil 198                  |                |             | × 1      |  |
| Interval 50 ms           |                            |                |             |          |  |
|                          | 1                          |                |             | Send     |  |
| Load Clear               |                            |                |             | Jenu     |  |
|                          |                            | Cond. 2549     | L.          |          |  |
| 🖉 Full-down menu         |                            | 5end: 2045   F | 160V: 36249 | Heset // |  |
|                          |                            |                |             |          |  |

After enter"1"

| 4> change the baud rate according the | e tł | ie promp | ots |  |
|---------------------------------------|------|----------|-----|--|

| ₩ •                                                                                                    | CommUart Assistant (V3.8)                                                                                                    | - 🗆 ×             | •                                                                                                    | CommUart Assistant (V3.8)                                                                                                    | - 🗆 ×             |
|----------------------------------------------------------------------------------------------------|----------------------------------------------------------------------------------------------------|-------------------|----------------------------------------------------------------------------------------------------|----------------------------------------------------------------------------------------------------|-------------------|
| COMSettings<br>PonNum COM8<br>Baudh 9500<br>Data8 9<br>Stop8 1<br>Close<br>Recv Options<br>Receive to file<br>Show timestamp<br>Receive to file<br>Show timestamp<br>Receive as hav<br>Receive pause<br>Sava<br>Clear<br>Data from file<br>Auto checksum<br>Auto check sum<br>Auto check sum<br>Auto c | COM port data receive<br>Plasse Salect Mode: 1 or 2<br>Plasse Salect Mode: 1 or 2<br>Plasse | Send              | COMSettings<br>PotNum COM12 v<br>BauGR 5600 v<br>DPahy NONE v<br>DataB 8 v<br>StopB 1 v<br>Close<br>Recv Options<br>Receive to file<br>Show timestamp<br>Receive as hex<br>Receive pause<br>Save_ Close<br>Save_ Close<br>Close<br>Save_ Close<br>Save_ Close<br>Save_ Close<br>Save_ Close<br>Close<br>Close | COM poil data receive<br>Planas Salact Mode: 1 or 2<br>Planas Salact Mode: 1 or 2<br>Planas | A Send            |
| 🕼 Pull-down menu                                                                                                    | Send: 4622   F                                                                                                    | iecv: 12b2b Reset | 🕼 COMSettings                                                                                                    | Send: 2549                                                                                                    | Hecv: 36240 Reset |

Switching baud rate to 9600

Switching baud rate to 9600

### 3.2 Modify its configuration by AT command

In the debug mode, you can use the AT commands to modify configuration(deveui, appeui, appkey, band and so on)

#### For example: Reading devaddr, deveui and appeui

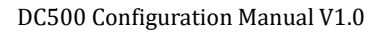

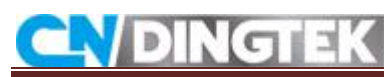

#### Command: AT+ID

Enter the command in the serial port software, click Enter, and click Send, as shown in Figure Reply:

+ID: DevAddr, 00:00:37:2F

+ID: DevEui, 8C:F9:57:20:00:00:37:2F

+ID:AppEui, 8C:F9:57:20:00:00:00

|                   | CommUart Assistant (V3.8)            | <u> - □ ×</u> |   |
|-------------------|--------------------------------------|---------------|---|
| COMSettings       | COM port data receive                |               |   |
| PortNum COM6 -    | data is error                        | ^             |   |
| BaudB 9600 -      | Please Select Mode: 1 or 2           |               |   |
|                   | Please Select Mode: 1 or 2           |               |   |
|                   | Please Select Mode: 1 or 2           |               |   |
| DataB 8 🗾         | Please Select Mode: 1 or 2           |               |   |
|                   | Please Select Mode: 1 or 2           |               |   |
| Stope I,          | Please Select Mode: 1 or 2           |               |   |
| Close             | Please Select Mode: 1 or 2           |               |   |
|                   | Please Select Mode: 1 or 2           |               |   |
| Rear Ontions      | Please Select Mode: 1 or 2           |               |   |
|                   | Please Select Mode: 1 or 2           |               | • |
| / Keceive to file | Please Select Mode: 1 or 2           |               |   |
| Show timestamp    | Please Select Mode: 1 or 2           |               |   |
| Receive as hex    | Please Select Mode: 1 or 2           |               |   |
| 🥅 Receive pause   | Plane Select Mode: 1 or 2            |               |   |
| Save Clear        | Please Select Mode: 1 or 2           |               |   |
|                   | Please Select Mode: 1 or 2           |               |   |
| Send Options      | Please Select Mode: 1 or 2           |               |   |
| 🔲 Data from file  | BandRate: 9600                       |               |   |
| Auto checksum     | +ID: DevAddr, 00:00:37:2F            |               |   |
| Auto clear input  | +ID: DevEui, 8C:F9:57:20:00:00:37:2F |               |   |
| Send as hex       | +ID: AppEui, 8C:F9:57:20:00:00:00    |               |   |
| Send cyclic       |                                      | -             |   |
|                   |                                      |               |   |
| Interval  50 ms   | AT+ID                                |               |   |
| Load <u>Clear</u> |                                      | Send          |   |
| 🖝 Ready!          | Send: 647 Recv: (                    | 8361 Reset    |   |

Note:

1 If you need to configure other LoRaWAN parameters, such as DevEui, AppEui, etc., send the corresponding command on this serial port. Only need to change the command, please refer to the LoRaWAN module AT command manual to find your needs.

2 After configuring the LoRaWAN parameter and restarting the device with a magnet, you can exit the debug mode to make it work in normal mode.

## 4 Common Problem

# Q1: Do not see any information on the serial port software after connecting the TTL and connecting the device power?

A1:The serial port number selected is incorrect, or it is not the serial port number of the TTL device. You can view the serial port number (COM) of the TTL tool in the device manager of your computer, as shown in the following figure:

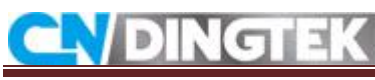

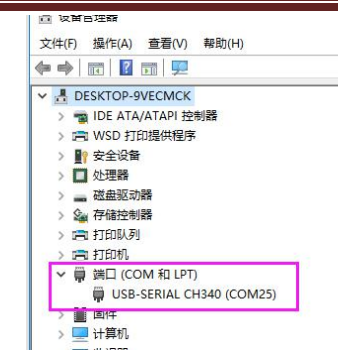

A2: RX and TX are reversed; The TX of the device should be connected to the RX position of the TTL, and the RX of the device should be connected to the TX bit of the TTL. Please check it carefully.

A3:The device has gone to sleep; you can try to restart the device by magnet and check again if you can see the data.

#### Q2: Can't receive any reply from sensor after sending the command?

A1:Incorrect command;

Check if the commands are correct according to the protocol document. Note: all characters in the command are in English.

A2:The device has entered the sleep mode;

When the "Enter sleep" character appears in the serial port, as shown in the following figure, it means that the device has entered the sleep mode, therefore the device cannot receive the command. You can restart DC500 sensor, then you try to send the command again.

| Keceive to file                        |                                                                    |
|----------------------------------------|--------------------------------------------------------------------|
| 🥅 Show timestamp                       | TimesTamp: 1556185402                                              |
| 🥅 Receive as hex                       |                                                                    |
| 🥅 Receive pause                        | ModuleNetwork Normal                                               |
| <u>Save</u> <u>Clear</u>               | 80000101238D6D8885F6719EAF85A5AC8873C39A451ECF8249E05CE00C9FD005C9 |
| Send Options                           | 0001                                                               |
| 🔲 Data from file                       | RMCount 1                                                          |
| 🥅 Auto checksum                        |                                                                    |
| 🦳 Auto clear input                     | Enter Sleen                                                        |
| 🕅 Send as hex                          | Inter Sitep                                                        |
| 🥅 Send cyclic                          |                                                                    |
| Interval 50 ms                         |                                                                    |
| Load Clear                             | Send                                                               |
| ······································ |                                                                    |

#### Q3:Can't find the TTL device serial port number (COM)?

A1: don't installed driver;

If you see a yellow exclamation mark at Device Manager -> Port in computer, it means that the driver is not installed. Try to download the CH340 driver and install it.